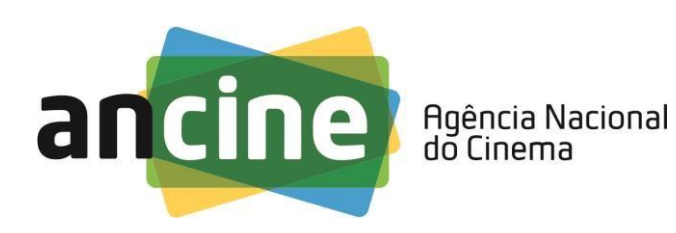

# SAD – Sistema ANCINE Digital

# EMISSÃO DO CERTIFICADO DE REGISTRO DE TÍTULO – CRT (OBRA PUBLICITÁRIA ESTRANGEIRA)

Passo-a-Passo

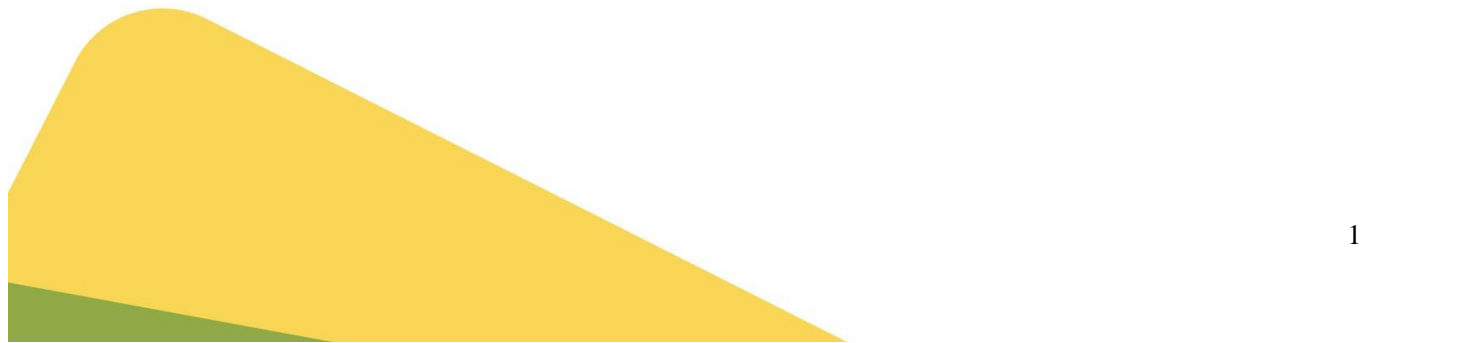

O requerimento do Certificado de Registro de Título – CRT – para obras publicitárias brasileiras é realizado em duas etapas:

1º - Cadastro da obra no módulo de registro de obras publicitárias do Sistema Ancine Digital - SAD, conforme comandos a seguir;

2º - Pagamento da GRU gerada após a submissão do registro. Lembrando que, **para obras estrangeiras, o número do CRT só será gerado após o pagamento da GRU**.

Para cadastrar a obra, acesse o portal da Ancine no endereço (<u>www.gov.br/ancine</u>) e role a página até encontrar o menu "Sistemas Ancine".

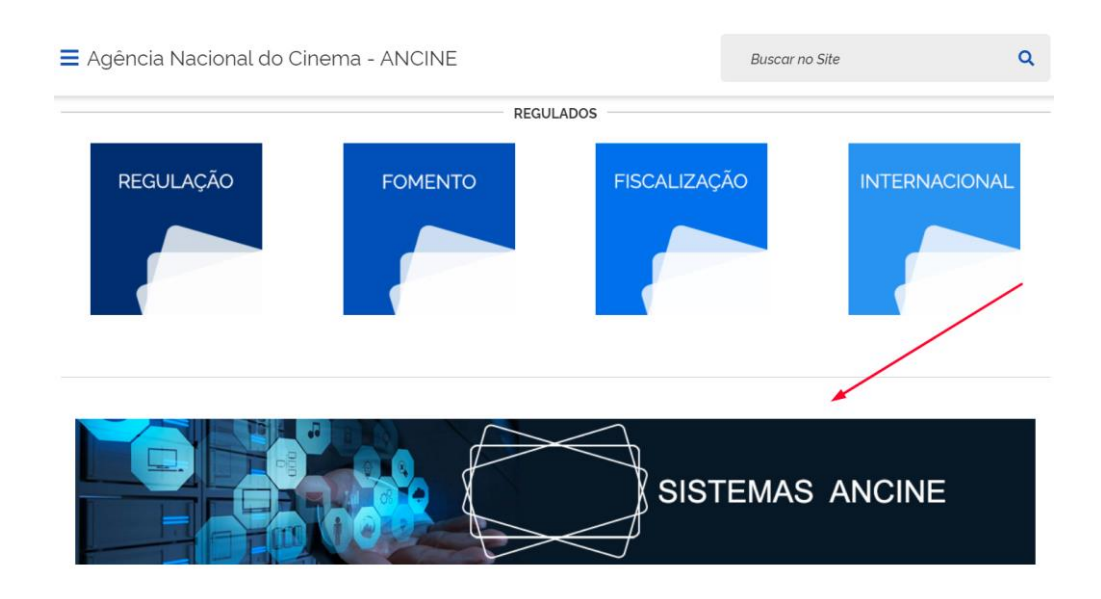

Na página seguinte, clique em "SAD - Sistema Ancine Digital".

| <b>GOVO:</b> Ministério do Turismo | Órgãos (                               | do Governo Acesso à Informação Leç | jislação Acessibilidade 🛈 💄 Entrar                |
|------------------------------------|----------------------------------------|------------------------------------|---------------------------------------------------|
| ■ Agência Nacional do Ci           | nema - ANCINE                          | Busco                              | ar no Site Q                                      |
| Assuntos > Outros Sistemas         |                                        |                                    |                                                   |
| Outros Sistemas                    |                                        |                                    |                                                   |
| SAD                                | SEI – Acesso para<br>Usuários Externos | Consulta Processual                | Consulta de ROE (obra<br>audiovisual estrangeira) |

Você será automaticamente direcionado para a página do SAD - Sistema Ancine Digital, que também pode ser acessado diretamente através do seguinte link: <u>https://sad.ancine.gov.br/</u>.

Para acessar o sistema, digite o seu CNPJ e sua senha de acesso. A senha é fornecida quando do seu registro na Ancine.

Clicando na opção "Esqueci o Usuário/senha", o sistema gerará uma nova senha e a enviará para o e-mail cadastrado no seu registro de agente econômico.

| Ô | BRASIL | Acesso à informação          |                                                                                                    | Participe | Serviços | Legislação     | Canais       |
|---|--------|------------------------------|----------------------------------------------------------------------------------------------------|-----------|----------|----------------|--------------|
| ā | ancine | SISTEMA<br>ANCINE<br>DIGITAL |                                                                                                    |           | Ancine   | 08 de Agosto d | e 2017<br>▼  |
|   |        |                              | Cons                                                                                                    | sultas    | Si       | stemas         |              |
|   |        |                              | Usuário *<br>Senha *<br>Quero me registrar na Ancine<br>Esqueci o Usuário/senha<br>Por que se registrar na Ancine | AR        |          |                |              |
|   |        |                              |                                                                                                    |           | ANCINE/S | SAD Sistema An | cine Digital |
|   |        |                              |                                                                                                    |           |          |                |              |
|   |        |                              |                                                                                                    |           |          |                |              |

| Vertice       Action       Action | BRASIL  | Acesso à infor  | mação    |      |              |               | Participe | Serviços   | Legislação    | Cana    |
|----------------------------------------------------------------------------------------------------|---------|-----------------|----------|------|--------------|---------------|-----------|------------|---------------|---------|
| Você estâ em: Pâgina Inicial<br>MEUS DADOS PROJETOS FSA OBRAS RELATÓRIOS OUTROS SERVIÇOS<br>Obras Publicitárias CREquerer CRT<br>Obras Não Publicitárias CREquerer CRT<br>CRTs em cadastramento<br>CRTs emitidos<br>Pendências                                                                                                    | cipe    | SISTEMA         |          |      |              |               |           |            | 08 de Agosto  | de 2017 |
| Você está em: Página Inicial<br>MEUS DADOS PROJETOS PSA OBRAS RELATÓRIOS OUTROS SERVIÇOS<br>Obras Não Publicitárias CRTs em cadastramento<br>CRTs emitidos<br>Pendências                                                                                                    |         | DIGITAL         | -        |      |              |               |           | Ancine     | ee de rigeoie | •       |
| MEUS DADOS     PROJETOS     FSA     OBRAS     RELATÓRIOS     OUTROS SERVIÇOS       Obras Publicitárias     •     Requerer CRT       Obras Não Publicitárias     •     CRTs em cadastramento       CRTs emitidos     Pendências                                                                                                    | 1/      |                 |          |      |              |               |           |            |               |         |
| MEUS DADOS       PROJETOS       FSA       OBRAS       RELATÓRIOS       OUTROS SERVIÇOS         Obras Publicitárias       •       •       •       •       •       •       •       •       •       •       •       •       •       •       •       •       •       •       •       •       •       •       •       •       •       •       •       •       •       •       •       •       •       •       •       •       •       •       •       •       •       •       •       •       •       •       •       •       •       •       •       •       •       •       •       •       •       •       •       •       •       •       •       •       •       •       •       •       •       •       •       •       •       •       •       •       •       •       •       •       •       •       •       •       •       •       •       •       •       •       •       •       •       •       •       •       •       •       •       •       •       •       •       •       •       •       •                                                                                                    | Voce es | ta em: Página l | nicial   |      |              |               |           |            |               |         |
| MEUS DADOS PROJETOS PSA Obras Publicitárias<br>Obras Não Publicitárias<br>CRTs emitidos<br>Pendências                                                                                                    | AFUR    | DADOS           |          | ECA  | OPPAS        |               | OUT       | DOS SEDVIC | 05            |         |
| Obras Não Publicitárias CRTs em cadastramento<br>CRTs emitidos<br>Pendências                                                                                                    | MEUS    | DADOS           | PROJETOS | (FSA | Obrac Public | RELATORIOS    | Requerer  | CPT        | US            |         |
| CRTs emitidos         Pendências                                                                                                    |         |                 |          |      | Obras Não    | Publicitárias | CRTs em o | adastramer | ito           |         |
| Pendências                                                                                                    |         |                 |          |      |              |               | CRTs emit | tidos      |               |         |
|                                                                                                    |         |                 |          |      |              |               | Pendênci  | as         |               |         |
|                                                                                                    |         |                 |          |      |              |               |           |            |               |         |
|                                                                                                    |         |                 |          |      |              |               |           |            |               |         |
|                                                                                                    |         |                 |          |      |              |               |           |            |               |         |
|                                                                                                    |         |                 |          |      |              |               |           |            |               |         |
|                                                                                                    |         |                 |          |      |              |               |           |            |               |         |
|                                                                                                    |         |                 |          |      |              |               |           |            |               |         |
|                                                                                                    |         |                 |          |      |              |               |           |            |               |         |
|                                                                                                    |         |                 |          |      |              |               |           |            |               |         |
|                                                                                                    |         |                 |          |      |              |               |           |            |               |         |
|                                                                                                    |         |                 |          |      |              |               |           |            |               |         |
|                                                                                                    |         |                 |          |      |              |               |           |            |               |         |
|                                                                                                    |         |                 |          |      |              |               |           |            |               |         |
|                                                                                                    |         |                 |          |      |              |               |           |            |               |         |
|                                                                                                    |         |                 |          |      |              |               |           |            |               |         |
|                                                                                                    |         |                 |          |      |              |               |           |            |               |         |
|                                                                                                    |         |                 |          |      |              |               |           |            |               |         |
|                                                                                                    |         |                 |          |      |              |               |           |            |               |         |
|                                                                                                    |         |                 |          |      |              |               |           |            |               |         |
|                                                                                                    |         |                 |          |      |              |               |           |            |               |         |
|                                                                                                    |         |                 |          |      |              |               |           |            |               |         |
|                                                                                                    |         |                 |          |      |              |               |           |            |               |         |
|                                                                                                    |         |                 |          |      |              |               |           |            |               |         |
|                                                                                                    |         |                 |          |      |              |               |           |            |               |         |
|                                                                                                    |         |                 |          |      |              |               |           |            |               |         |
|                                                                                                    |         |                 |          |      |              |               |           |            |               |         |
|                                                                                                    |         |                 |          |      |              |               |           |            |               |         |

# <u>ATENÇÃO</u>

Segundo a Instrução Normativa nº 95/2011, a obra audiovisual publicitária estrangeira, de qualquer forma direcionada ao público brasileiro, só poderá ser comunicada publicamente no País se <u>devidamente adaptada à língua portuguesa falada e escrita no Brasil</u>.

Além disso, é imprescindível que os serviços prestados para a realização da adaptação sejam realizados por <u>empresa produtora brasileira registrada na Ancine</u>, sob supervisão de <u>diretor</u> <u>brasileiro ou estrangeiro</u> <u>residente no país há mais de três anos</u> e, por fim, sejam utilizados no <u>mínimo 2/3 (dois terços) do total de</u> <u>profissionais brasileiros ou estrangeiros residentes no Brasil há mais de 05 anos</u>. A janela seguinte apresentará nove abas.

Na primeira tela, informe o Título da obra, o produto a ser comercializado, o tipo, a duração, a classificação da obra e o país de origem (a duração somente será habilitada após a escolha do tipo).

Este passo-a-passo se refere ao registro do tipo "obra audiovisual publicitária estrangeira".

O procedimento relativo aos demais tipos de obras (obra audiovisual publicitária brasileira filmada/gravada no Brasil e obra audiovisual publicitária brasileira filmada/gravada no exterior) são tratados em passo-a-passos específicos, disponíveis no portal da Ancine, seguindo o seguinte caminho no menu principal: Centrais de conteúdo > Publicações > Manuais.

| S BRASIL           | Acesso à informação                                                      |                              |                    | Participe       | Serviços | Legislação   | Canais        |                     |
|--------------------|--------------------------------------------------------------------------|------------------------------|--------------------|-----------------|----------|--------------|---------------|---------------------|
| ancine             | SISTEMA<br>ANCINE<br>DIGITAL                                             |                              |                    |                 | Ancine   |              | ·             |                     |
| Voce es            | tá em: Página Inicial > DAD                                              | OS BÁSICOS                   |                    |                 |          |              |               |                     |
| OBRAS I            | PUBLICITÁRIAS - DADOS BÁSI                                               | cos                          |                    |                 |          |              | _             |                     |
| 1.                 | 2. 3. 4. 5. 6. 7                                                         | . >8. >9.                    |                    |                 |          |              |               |                     |
| Dad                | dos do Requerente                                                        |                              |                    |                 |          |              |               |                     |
| CPI                | F / CNPJ No                                                              | me ou Razão Social / I       | Denominação        |                 |          |              |               |                     |
| Títu               | IIO *                                                                    |                              |                    |                 |          |              |               |                     |
| AN                 | CINE                                                                     |                              |                    |                 |          |              |               |                     |
| Pro                | duto ou Serviço Anunciado *<br>SSO A PASSO                               |                              |                    |                 |          |              |               |                     |
| Tipo               | o *                                                                      |                              |                    |                 |          |              |               |                     |
| CC                 | MUM                                                                      |                              | • Dest             | inada ao Varejo |          |              |               |                     |
| Dur<br>Hor<br>Exis | ração<br>ras Minutos Segundos *<br>00 30<br>ste Versão para o Título ? * | Ano de Produção ou A<br>2017 | Adaptação *        |                 |          |              |               |                     |
| ۲                  | Não 🔍 Sim                                                                |                              |                    |                 |          |              |               |                     |
| Cla                | ssificação *                                                             |                              |                    | -               |          |              |               | ·                   |
| Pair               | s de Orizon                                                              | RIA ESTRANGEIRA              |                    |                 |          |              |               | Clique no botão par |
| Incl               | uir Daie *                                                               | $\frown$                     |                    |                 |          |              |               | 🛶 inserir o país d  |
| Ale                | manha                                                                    |                              | Pais(es) Incluidos | Ação 🕈          |          |              |               | origem              |
|                    |                                                                          |                              |                    |                 |          |              |               |                     |
|                    |                                                                          |                              |                    | +               |          |              |               |                     |
|                    |                                                                          |                              |                    |                 |          |              |               |                     |
|                    |                                                                          |                              |                    |                 |          | AVANÇAR      |               |                     |
|                    |                                                                          |                              |                    |                 |          |              |               |                     |
| SAIR               |                                                                          |                              |                    |                 | ANCINE   | /SAD Sistema | Ancine Digita |                     |

Antes de avançarmos, vamos comentar os diferentes tipos de obras que aparecem nas opções: comum, período de 24H inserido em canal televenda/informecial, televenda/informecial e caráter beneficente/filantrópico.

| incine   | ANCINE                                                                     |                     |        |   |
|----------|----------------------------------------------------------------------------|---------------------|--------|---|
|          | DIGITAL                                                                    |                     | Ancine | ~ |
| Voce est | rá em: Página Inicial > DADOS BÁSICOS                                      |                     |        |   |
| OBRAS P  | UBLICITÁRIAS - DADOS BÁSICOS                                               |                     |        |   |
|          |                                                                            |                     |        |   |
| 1.       | 2. > 3. > 4. > 5. > 6. > 7. > 8. > 9.                                      |                     |        |   |
| Dad      | os do Requerente                                                           |                     |        |   |
| CPF      | / CNPJ Nome ou Razão Social / Denominação                                  |                     |        |   |
|          |                                                                            |                     | 2      |   |
|          |                                                                            |                     |        |   |
| Títul    | 0 *                                                                        |                     |        |   |
| anci     | ne                                                                         | 8                   |        |   |
| Proc     | luto ou Serviço Anunciado *                                                |                     |        |   |
| pas      | so a passo                                                                 |                     |        |   |
|          |                                                                            |                     |        |   |
| CO       | MUM<br>RÍODO DE 24HS INSERIDO EM CANAL TELEVENDA / INFOMERCIAL             | Destinada ao Varejo |        |   |
| TEL      | EVENDA / INFOMERCIAL                                                       |                     |        |   |
| Hora     | as Minutos Segundos * Ano de Produção ou Adaptação *                       |                     |        |   |
|          |                                                                            |                     |        |   |
| Exis     | te Versão para o Título ? *                                                |                     |        |   |
| ۲        | Não 🔿 Sim                                                                  |                     |        |   |
| 01       |                                                                            |                     |        |   |
| OB       | silicação ~<br>RA AUDIOVISUAL PUBLICITÁRIA BRASILEIRA FILMADA/GRAVADA NO E | RASIL               |        |   |
|          |                                                                            |                     |        |   |
|          |                                                                            |                     |        |   |

- Obra comum: definição excludente, ou seja, será aquela que não se enquadrar nas outras tipologias.
- Obra do tipo Televenda ou Informecial: obra audiovisual publicitária unicamente destinada à oferta de produtos ou serviços realizados em troca de pagamento e difundidos diretamente ao público, sendo ou não apresentados na forma de programas televisivos.
- Obra inserida no período de 24 horas em canal de televenda/informecial: são as obras inseridas em canais cuja programação é dedicada exclusivamente à comunicação pública deste tipo de obra, sendo impossível distinguir, no conteúdo audiovisual comunicado, os limites entre cada obra. Nesse caso, será considerado como obra única, o conteúdo audiovisual comunicado publicamente em um período de 24 horas corridas contados a partir das Oh00m (zero horas e zero minutos) de cada dia.
- Obra Publicitária de caráter beneficente/filantrópico: obra audiovisual sem finalidade lucrativa por parte do anunciante, que divulgue atividade referente ao auxílio aos carentes ou aos serviços e campanhas de utilidade pública, sem finalidade lucrativa, notadamente de apoio e proteção à família, à maternidade, à infância, à adolescência, ao idoso, à habilitação e reabilitação das pessoas portadoras de deficiência e à promoção de sua reintegração à vida comunitária, inclusive as de cunho educacional e as da área de saúde pública.

## <mark>ATENÇÃO</mark>

Ressaltamos que a obra de caráter beneficente/filantrópico **brasileira** goza de isenção de CONDECINE, mas a **obra publicitária beneficente estrangeira, ao contrário da brasileira, NÃO usufrui deste benefício**.

Selecionaremos o tipo comum, sem versões, e clicaremos em "Avançar" (neste caso, trabalharemos com a duração de 30 segundos). Caso a sua obra possua versões ou se destine a Varejo, não se preocupe, as definições estão logo abaixo.

|                         | Acesso à informação                                                                                               |                                | Participe      | Serviços | Legislação | Canai |
|-------------------------|----------------------------------------------------------------------------------------------------|--------------------------------|----------------|----------|------------|-------|
| ancine                  | SISTEMA<br>ANCINE<br>DIGITAL                                                                                      |                                |                | Ancine   |            |       |
| Voce est                | á em: Página Inicial > DADOS BÁSICOS                                                                              |                                |                |          |            |       |
| OBRAS P                 | UBLICITÁRIAS - DADOS BÁSICOS                                                                                      |                                |                |          |            |       |
|                         |                                                                                                    |                                |                |          |            |       |
| Dade                    | 2. / 3. / 4. / 5. / 6. / 1. / 8. / 3. / 5. / 5. / 5. / 5. / 5. / 5. / 5                                           |                                |                |          |            |       |
|                         |                                                                                                    |                                |                |          |            |       |
| CPF                     | / CNPJ Nome ou Razão Social /                                                                                     | Denominação                    |                |          |            |       |
|                         |                                                                                                    |                                |                |          |            |       |
| Títul                   | 0 *                                                                                                    |                                |                |          |            |       |
| ANC                     | INE                                                                                                    |                                |                |          |            |       |
| Proc                    | luto ou Serviço Anunciado *                                                                                       |                                |                |          |            |       |
| Ties                    |                                                                                                    |                                |                |          |            |       |
| CO                      | мим                                                                                                    | • Desti                        | nada ao Varejo |          |            |       |
| Hora<br>00<br>Exis<br>© | Is Minutos Segundos * Ano de Produção ou /<br>00 30 2017<br>te Versão para o Título ? *<br>Não © Sim<br>sificação | vdaptação *                    |                |          |            |       |
| OBI                     | RA AUDIOVISUAL PUBLICITÀRIA ESTRANGEIRA                                                                           |                                | •              |          |            |       |
|                         | de Origem                                                                                                    |                                |                |          |            |       |
| País                    |                                                                                                    |                                |                |          |            |       |
| País                    | IIr Pais *                                                                                                    |                                |                |          |            |       |
| País                    | iir Pais *                                                                                                    | País(es) Incluídos             | Ação 🍵         |          |            |       |
| País                    | ir Pais*                                                                                                    | Pais(es) Incluidos             | Ação           |          |            |       |
| Pais                    | ir Pais*                                                                                                    | Pais(es) Incluidos<br>ALEMANHA | Ação           |          |            |       |
| País                    | ir Pais*                                                                                                    | Pais(es) Incluidos             | Ação           |          |            |       |
| País                    | ir Pais*                                                                                                    | Pais(es) Incluídos<br>ALEMANHA | Ação           |          |            |       |
| País                    | tr Pais*                                                                                                    | Pais(es) Incluídos<br>ALEMANHA | Ação<br>Î      |          | AVANÇAR    |       |

• Versão de Obra Audiovisual Publicitária é aquela que observa <u>cumulativamente</u> as seguintes condições:

- a) ser edição, ampliada ou reduzida em seu tempo de duração, realizada a partir de obra audiovisual publicitária original, ou ser adaptação de obra audiovisual original, desde que restrita apenas a substituição da imagem do objeto anunciado ou letreiros;
- b) ser produzida sob o mesmo contrato de produção, registrado para a obra;
- c) ser baseada no mesmo roteiro e argumento da obra audiovisual publicitária original da qual derivou;
- d) ser produzida para o mesmo anunciante, ainda que editada por terceiros;
- e) ser editada em quantidade previamente definida no contrato de produção.
- Obra Publicitária destinada ao Varejo é aquela cuja principal finalidade é a <u>oferta de produtos para venda direta</u> <u>ao consumidor final</u>, com indicação expressa de preços ou condições de aquisição e de locais de venda determinados.

#### ATENÇÃO

As versões de obra publicitária serão consideradas um só título juntamente com a obra original, e ficam limitadas a 5 (cinco), no caso de obras publicitárias em geral, e 50 (cinquenta), no caso de obras publicitárias destinadas ao varejo. Além disso, ultrapassados os limites anteriormente citados, deverão ser solicitados novos registros de obra original. Por fim, no caso de obras que se enquadrem na definição de Televenda/Infomercial, os episódios serão considerados versões da obra original.

Neste momento, a requerente deverá informar os dados da agência contratada (se houver) e do anunciante. Clicando em adicionar, uma segunda tela irá aparecer para que as informações sejam inseridas.

| BRASIL      | Acesso à infor                                                       | nação                                      | Partic        | ipe Serviços          | Legislação     | Canais              |
|-------------|----------------------------------------------------------------------|--------------------------------------------|---------------|-----------------------|----------------|---------------------|
| ancia       | SISTEMA                                                              |                                            |               |                       |                |                     |
| ancine      | ANCINE<br>DIGITAL                                                    |                                            |               | Ancine                |                | ~                   |
| Voce e      | está em: Página l                                                    | nicial > AGÊNCIA DE PUBLICIDADE / ANUNCIAI | NTE           |                       |                |                     |
| OBRAS       | 5 PUBLICITÁRIAS - 1                                                  | AGÊNCIA DE PUBLICIDADE / ANUNCIANTE        |               |                       |                |                     |
|             | 1. <mark>2.</mark> 3. 4. )                                           | o. ≥6. ≥7. ≥8. ≥9. ≥                       |               |                       |                |                     |
| A           | GÊNCIA DE PUBLICI                                                    | DADE                                       |               |                       |                |                     |
|             | Não existe interm                                                    | ediação de Agência de Publicidade          |               |                       |                |                     |
| Г           | Agência                                                              |                                            |               |                       |                |                     |
|             | CPF/CNPJ                                                             | Nome ou Razão Social/ Denominação          | Pais          | Ação                  |                |                     |
|             |                                                                      | Quantidade de Registros R                  | tetornados: 0 |                       | ADICIONAR      | F.                  |
| Г           | ANUNCIANTE                                                           |                                            |               |                       |                |                     |
|             | CPF/CNPJ                                                             | Nome ou Razão Social/ Denominação          | País          | Ação                  |                |                     |
|             |                                                                      | Quantidade de Registros R                  | tetornados: 0 |                       |                |                     |
|             |                                                                      |                                            |               | A                     | DICIONAR       |                     |
|             |                                                                      |                                            |               |                       |                |                     |
|             |                                                                      |                                            |               | VOLTAR                | AVANÇAR        |                     |
| SAIR        |                                                                      |                                            |               | ANCINE                | /SAD Sistema A | ncipe Digita        |
| S/AIIX      |                                                                      |                                            |               |                       |                |                     |
| Voce est    | á em: Dágina Inicial y                                               | CÊNCIA DE RURI ICIDADE / ANUNCIANTE        |               | and the second second |                |                     |
| OBRAS P     | ublicitárias - Agênci                                                | A DE PUBLICIDADE / ANUNCIANTE              |               |                       |                |                     |
|             |                                                                      |                                            |               |                       |                |                     |
| <b>L</b> 5  | <mark>72.</mark> 73.74.75.71                                         | - / 1 - / 8 - / 9 -                        |               |                       |                |                     |
| AGÊ         | NCIA DE PUBLICIDADE                                                  |                                            |               |                       |                |                     |
| □N          | lão existe intermediação                                             | de Agência de Publicidade                  |               |                       |                |                     |
|             | Agência<br>CPF/CNPJ Non                                              | e ou Razão Social/ Denominação País        | Ação          |                       |                |                     |
| -           |                                                                      | Quantidade de Registros Retornados: 0      | ADIC          | ONAR                  |                |                     |
| CNP         | ) <b>j</b> *                                                         |                                            | ADIC          | ORAR                  | _              |                     |
| Raza        | ão Social / Denominação                                              | *                                          |               |                       |                | Antes de avancar    |
|             |                                                                      |                                            |               | 1                     |                | se esqueca de salva |
|             |                                                                      | V   SALVAR INFORMAÇÕES                     |               |                       |                | informações!        |
|             | ANUNCIANTE                                                           |                                            |               |                       |                | -                   |
| -           | CPF/CNPJ Non                                                         | Quantidade de Registros Retornados: 0      | Ação          |                       |                |                     |
|             |                                                                      |                                            | ADICION       | AR                    |                |                     |
|             |                                                                      |                                            |               |                       |                |                     |
| Naci        | ionalidade<br>Brasileiro, O. Estrangei                               |                                            |               |                       |                |                     |
| CPF         | /CNPJ*                                                               |                                            |               |                       |                |                     |
|             |                                                                      |                                            |               |                       |                |                     |
| Gên         |                                                                      |                                            |               |                       |                |                     |
|             | ero *<br>Masculino 🔘 Feminino                                        |                                            |               |                       |                |                     |
| Ale         | ero *<br>Masculino 🔘 Feminino                                        | 10min 24 <sup>5</sup> 0 *                  |               |                       |                |                     |
| Nom         | ero *<br>Masculino O Feminino<br>ne ou Razão Social / Der            | iominação *                                |               |                       |                |                     |
| Nom<br>País | ero *<br>Masculino  Feminino<br>ne ou Razão Social / Der             | iominação *<br>                            |               |                       |                |                     |
| País        | ero *<br>Masculino <sup>©</sup> Feminino<br>ne ou Razão Social / Der | vorninação *                               |               |                       |                |                     |
| País        | ero *<br>Masculino © Feminino<br>ne ou Razão Social / Der            | oominação *                                | VOLTAR AVANC  | AR                    |                |                     |
| País        | ero *<br>Masculino © Feminino<br>ne ou Razão Social / Der            | v i SALVAR INFORMAÇÕES                     | VOLTAR AVANC  | AR                    |                |                     |

Neste momento, deve ser informada a empresa produtora responsável pela adaptação da obra e anexado a cópia do contrato firmado com a empresa responsável pela adaptação.

Também é necessário adicionar o contrato celebrado com os artistas e técnicos OU as notas fiscais emitidas relativas aos serviços prestados na adaptação da obra.

Vale lembrar que, no caso de obra produzida aqui no Brasil, mas que por algum motivo não cumpra os requisitos para ser classificada como obra publicitária brasileira (diretor estrangeiro, equipe técnica formada majoritariamente por estrangeiros e etc), basta marcar a opção "Não houve necessidade de adaptação ao idioma português porque a obra foi produzida por produtora brasileira..."

| BRASIL    | Acesso à informa                         | ção                                                                                   |                                                            | Participe Ser            | viços      | Legislação   | Canais          |                        |
|-----------|------------------------------------------|---------------------------------------------------------------------------------------|------------------------------------------------------------|--------------------------|------------|--------------|-----------------|------------------------|
| ancine    | SISTEMA<br>ANCINE<br>DIGITAL             |                                                                                       |                                                            |                          |            |              |                 |                        |
| Voce est  | á em: Pásina Inis                        |                                                                                       |                                                            | And                      | ine        |              |                 |                        |
| OBRAS PI  | UBLICITÁRIAS - EM                        | PRESA PRODUTORA                                                                       |                                                            |                          |            |              |                 |                        |
|           |                                          |                                                                                       |                                                            |                          |            |              |                 |                        |
| 1.        | /2. / 3. / 4. / 5                        | . <u> </u>                                                                            | de Barellanania e star fei                                 |                          |            |              |                 |                        |
| brasi     | ileira, originalmente                    | em idioma português, ou ainda português                                               | não há diálogos, texto oral                                | ou escrito.              | npresa pr  | odutora      |                 |                        |
| Docu      | umentos comprobat                        | órios da adaptação da obra                                                            |                                                            |                          |            |              |                 |                        |
|           | Cópia dos Contrato<br>Cópia das Notas Fi | s firmados com artistas e técnicos resp<br>scais emitidas relativas aos serviços pre  | onsáveis por serviços presta<br>estados na adaptação da ot | ados na adaptaçã<br>ora. | ão da obra | a.           |                 |                        |
|           |                                          |                                                                                       |                                                            |                          |            |              |                 |                        |
| Anex      | kar Documentos Inc                       | licados ANEXAR DOCUMENTO                                                              | Anexar Documer                                             | nto                      |            |              |                 |                        |
| EM        | PRESA PRODUTOR                           | A RESPONSÁVEL PELA ADAPTAÇÃO                                                          |                                                            |                          |            |              |                 |                        |
| _         | CNPJ                                     | RAZÃO SOCIAL/DENOMINAÇÃO                                                              | Nº Contrato                                                |                          | Ação       |              |                 |                        |
|           |                                          | Quantidade de Regis                                                                   | tros Retornados: 0                                         |                          |            |              |                 |                        |
|           |                                          |                                                                                       |                                                            |                          | ADIO       | CIONAR       |                 |                        |
|           |                                          |                                                                                       |                                                            |                          |            |              |                 |                        |
|           |                                          |                                                                                       |                                                            | VOLTA                    | R AV       | ANÇAR        |                 |                        |
|           |                                          |                                                                                       |                                                            | 1472                     |            |              |                 |                        |
| IR        |                                          |                                                                                       |                                                            | A                        | NCINE/S/   | AD Sistema / | incine Digi     |                        |
| RASIL     | Acesso a informaç                        | .80                                                                                   | P                                                          | articipe Servi           | ços Li     | egislação    | Canais          |                        |
| cine      | SISTEMA                                  |                                                                                       |                                                            |                          |            |              |                 |                        |
|           | DIGITAL                                  |                                                                                       |                                                            | Ancin                    | e          |              | T               |                        |
| Voce esta | á em: Página Inici                       | ial > EMPRESA PRODUTORA                                                               |                                                            |                          |            |              | $ \rightarrow $ |                        |
| OBRAS PL  | UBLICITÁRIAS - EMP                       | PRESA PRODUTORA                                                                       |                                                            |                          |            |              |                 |                        |
| 1.        | 2. 3. 4. 5.                              | 6. 7. 8. 9.                                                                           |                                                            |                          |            |              |                 |                        |
|           | ão houve necessida                       | ade de adaptação ao idioma português o                                                | lo Brasil porque a obra foi p                              | roduzida por emp         | resa proc  | lutora       |                 |                        |
| brasil    | leira, originalmente                     | em idioma português, ou ainda porque i                                                | não há diálogos, texto oral o                              | u escrito.               | ÷          |              |                 |                        |
| Docu      | imentos comprobate                       | órios da adaptação da obra                                                            |                                                            |                          |            |              |                 |                        |
| • •       | Cópia dos Contratos                      | s firmados com artistas e técnicos respo<br>acais emitidas relativas aos servicos pre | nsáveis por serviços prestad<br>stados na adaptação da obr | dos na adaptação<br>a    | da obra.   |              |                 | Selecione o tipo d     |
|           |                                          | cais cinitidas relativas aos serviços pre                                             | stados na adaptação da obr                                 | a.                       |            |              |                 | documento comprovando  |
| Anex      | ar Documentos Ind                        | icados ANEXAR DOCUMENTO                                                               | Anexar Document                                            | 0                        |            |              |                 | "Anexar Documento"     |
| EM        | PRESA PRODUTOR                           | A RESPONSÁVEL PELA ADAPTAÇÃO                                                          |                                                            |                          |            |              |                 | Anexados os documentos |
|           | CNPJ                                     | RAZÃO SOCIAL/DENOMINAÇÃO                                                              | Nº Contrato                                                | A                        | ção        |              |                 | clique em "Avançar".   |
|           |                                          | Quantidade de Regist                                                                  | ros Retornados: 0                                          |                          |            |              |                 | i                      |
|           |                                          |                                                                                       |                                                            |                          | ADICI      | ONAR         |                 |                        |
|           |                                          |                                                                                       |                                                            |                          |            |              |                 |                        |
|           |                                          |                                                                                       |                                                            |                          |            | _            |                 |                        |
|           |                                          |                                                                                       |                                                            | VOLTAR                   | AVA        | NÇAR         |                 |                        |
|           |                                          |                                                                                       |                                                            | AN                       |            | ) Sistema Ar | cipe Digi       |                        |

Neste momento, deverá informado os dados do diretor responsável pela adaptação da obra e anexar o contrato firmado com o mesmo.

|                                                                                                    | MA<br>IE<br>AL                                                                                                    |                                                                                                    |                                                                         |                                                                            |                     | Ancine                                     |                                                                                     | •                                                                    |
|----------------------------------------------------------------------------------------------------|----------------------------------------------------------------------------------------------------|----------------------------------------------------------------------------------------------------|-------------------------------------------------------------------------|----------------------------------------------------------------------------|---------------------|--------------------------------------------|-------------------------------------------------------------------------------------|----------------------------------------------------------------------|
| Voce está em: Pá                                                                                                    | gina Inicial > DIRET                                                                                                    | OR                                                                                                    |                                                                         |                                                                            |                     |                                            |                                                                                     |                                                                      |
| OBRAS PUBLICITÁR                                                                                                    | IAS - DIRETOR                                                                                                    |                                                                                                    |                                                                         |                                                                            |                     |                                            |                                                                                     |                                                                      |
|                                                                                                    |                                                                                                    |                                                                                                    |                                                                         |                                                                            |                     |                                            |                                                                                     |                                                                      |
| 1. 72. 73.                                                                                                    | / 4. / 0. / 0. / (.                                                                                                    | /8./9.                                                                                                    |                                                                         |                                                                            |                     |                                            |                                                                                     |                                                                      |
| brasileira origin                                                                                                    | almente em idioma                                                                                                    | ptação ao idioma<br>português, ou ain                                                                                                    | da, porque n                                                            | o Brasil porque a<br>ão há diálogos, t                                     | exto oral ou escrit | a por empresa<br>o.                        | produtora                                                                           |                                                                      |
| Dir                                                                                                    | etor Responsável p                                                                                                    | ela Adaptação                                                                                                    |                                                                         |                                                                            |                     |                                            |                                                                                     |                                                                      |
| CPF                                                                                                    |                                                                                                    | Nome                                                                                                    | 1                                                                       | Nacionalidade                                                              | N° Contrato         | Ação                                       |                                                                                     |                                                                      |
|                                                                                                    |                                                                                                    | Quanti                                                                                                    | dade de Regist                                                          | ros Retornados: 0                                                          |                     |                                            |                                                                                     |                                                                      |
|                                                                                                    |                                                                                                    |                                                                                                    |                                                                         |                                                                            |                     | ADI                                        |                                                                                     |                                                                      |
|                                                                                                    |                                                                                                    |                                                                                                    |                                                                         |                                                                            |                     |                                            |                                                                                     |                                                                      |
|                                                                                                    |                                                                                                    |                                                                                                    |                                                                         |                                                                            |                     |                                            | VANCAR                                                                              |                                                                      |
|                                                                                                    |                                                                                                    |                                                                                                    |                                                                         |                                                                            | _                   |                                            | trançan.                                                                            |                                                                      |
|                                                                                                    |                                                                                                    |                                                                                                    |                                                                         |                                                                            |                     |                                            |                                                                                     | ļ,                                                                   |
| R                                                                                                    |                                                                                                    |                                                                                                    |                                                                         |                                                                            |                     | ANCINE                                     | /SAD Sistema                                                                        | Ancine Dia                                                           |
| R<br>SIL Acesso à informação<br>SISTEMA<br>ANCINE<br>DIGITAL                                                                                                    |                                                                                                    |                                                                                                    | Participe                                                               | Serviços Legislaçi<br>Ancine                                               | ão Canais           | ANCINE                                     | E/SAD Sistema                                                                       | Ancine Dig                                                           |
| R<br>SIL Acesso à informação<br>SISTEMA<br>ANCINE<br>DIGITAL<br>ce está em: Página Inicial<br>BRAS PUBLICITÁRIAS - DIRETO<br>1. 2. 3. 4. 5.<br>Construction de la construction<br>DIGITAL                                                                                                    | PIRETOR<br>R<br>3. >7. 8. 9.<br>de adaptação ao idioma portu<br>dema portunde, ou aindo r                                                                                         | uguês do Brasil porque a                                                                                                    | Participe                                                               | Serviços Legislaçi<br>Ancine<br>por empresa produtora                      | ão Canais           | ANCINE                                     | E/SAD Sistema                                                                       | Ancine Dig                                                           |
| R<br>SIL Acesso à informação<br>SISTEMA<br>ANCINE<br>DIGITAL<br>CC está em: Página Inicial 1<br>BRAS PUBLICITÁRIAS - DIRETO<br>1. 2. 3. 4. 5.<br>Não houve necessidade<br>brasileira originalmente em<br>Diretor Respon                                                                                                    | PIRETOR<br>R<br>2. 7. 8. 9.<br>de adaptação ao idioma portu<br>dioma português, ou ainda, p<br>sável pela Adaptação                                                               | uguês do Brasil porque a<br>porque não há diálogos, te                                                                                                    | Participe<br>Obra foi produzida<br>exto oral ou escrito.                | Serviços Legislaçi<br>Ancine                                               | io Canais           | ANCINE                                     | /SAD Sistema                                                                        | Ancine Dig                                                           |
| R<br>SIL Acesso à informação<br>SISTEMA<br>ANCINE<br>DIGITAL<br>ce está em: Página Inicial<br>BRAS PUBLICITÁRIAS - DIRETO<br>1. 2. 3. 4. 5.<br>Não houve necessidade<br>brasileira originalmente em<br>Diretor Respon<br>CPF                                                                                                    | DIRETOR<br>R<br>3. 7. 8. 9.<br>de adaptação ao idioma português, ou ainda, p<br>dioma português, ou ainda, p<br>sável pela Adaptação<br>Nome                                      | uguês do Brasil porque a<br>sorque não há diálogos, te<br>Nacionalidade                                                                                        | Participe<br>Obra foi produzida<br>exto oral ou escrito.<br>N° Contrato | Serviços Legislaçi<br>Ancine<br>por empresa produtora<br>Ação              | io Canais           | ANCINE                                     | C/SAD Sistema<br>que em "<br>ira o CPF do                                           | Ancine Dig<br>Adicion<br>diretoi                                     |
| R         SIL       Acesso à informação         SISTEMA         ANCINE         DIGITAL         ce está em: Página Inicial         BRAS PUBLICITÁRIAS - DIRETO         1.       2.         Não houve necessidade         brasileira originalmente em         Diretor Respon         CPF                                                                                                    | de adaptação ao idioma portu<br>dioma português, ou ainda, p<br>sável pela Adaptação<br>Nome<br>Quantidade                                                                        | uguês do Brasil porque a<br>sorque não há diálogos, te<br>Nacionalidade<br>de Registros Retornados: 0                                                          | Participe<br>Obra foi produzida<br>exto oral ou escrito.<br>Nº Contrato | Serviços Legislaçi<br>Ancine<br>por empresa produtora<br>Ação<br>ADICIONAR | ão Canais           | ANCINE<br>Clic                             | C/SAD Sistema<br>que em "<br>ira o CPF do                                           | Ancine Dig<br>Adicion<br>o diretoi                                   |
| R SIL Accesso à informação SIL Accesso à informação DIGITAL CC está em: Página Inicial : BRAS PUBLICITÁRIAS - DIRETO 1.2.3.4.5. ONão houve necessidade brasileira originalmente em Diretor Respon CPF COPF Conalidade *                                                                                                    |                                                                                                    | uguês do Brasil porque a<br>porque não há diálogos, te<br>Nacionalidade<br>de Registros Retornados: 0                                                          | Participe<br>obra foi produzida<br>exto oral ou escrito.<br>Nº Contrato | Serviços Legislaçi<br>Ancine<br>por empresa produtora<br>Ação<br>Alicionar | io Canais           | ANCINE<br>Clic<br>ins<br>Não               | JSAD Sistema<br>que em "<br>ira o CPF do<br>o se esque                              | Ancine Dig<br>Adicion<br>o diretor<br>eça de                         |
| R<br>SIL Acesso à informação<br>SIL Acesso à informação<br>SISTEMA<br>ANCINE<br>DIGITAL<br>ce está em: Página Inicial :<br>BRAS PUBLICITÁRIAS - DIRETO<br>1. 2. 3. 4. 5.<br>Não houve necessidade<br>brasileira originalmente em<br>Diretor Respon<br>CPF<br>conalidade *<br>Brasileiro © Estrangeli<br>CPF *                                                                                                    | e adaptação ao idioma portu<br>dioma português, ou ainda, p<br>aável pela Adaptação<br>Nome<br>Quantidade                                                                         | ugués do Brasil porque a<br>porque não há diálogos, te<br>Nacionalidade<br>de Registros Retornados: 0<br>no Brasil                                             | Participe<br>obra foi produzida<br>exto oral ou escrito.<br>Nº Contrato | Serviços Legislaçi<br>Ancine<br>por empresa produtora<br>Ação<br>Adicionar | io Canais           | ANCINE<br>Clic<br>ins<br>Não<br>as<br>clic | ZISAD Sistema<br>que em "<br>ira o CPF do<br>o se esque<br>informaçõ<br>car em "Ava | Ancine Dig<br>Adicion<br>o diretor<br>eça de<br>es ante              |
| R         SIL       Accesso à informação         SIL       Ascesso à informação         Incine       SISTEMA         ANCINE       Inicial         BRAS PUBLICITÁRIAS - DIRETO         1.2.3.4.5         Mão houve necessidade brasileira originalmente em         Diretor Respon         CPF         ionalidade *         © Brasileiro © Estrangeli         CPF *         Género *                                                                                                    | e IRETOR<br>R<br>3 7 8 9<br>de adaptação ao idioma portu<br>dioma português, ou ainda, p<br>sável pela Adaptação<br>Nome<br>Quantidade                                            | uguês do Brasil porque a<br>loorque não há diálogos, te<br>Nacionalidade<br>de Registros Retornados: 0<br>no Brasil                                            | Participe<br>obra foi produzida<br>exto oral ou escrito.<br>Nº Contrato | Serviços Legislaçi<br>Ancine<br>por empresa produtora<br>Ação<br>ADICIONAR | io Canais           | ANCINE<br>Clic<br>ins<br>Nãa<br>as<br>clic | ZISAD Sistema<br>que em "<br>ira o CPF do<br>o se esque<br>informaçõ<br>car em "Ava | Ancine Dig<br>Adicion<br>o diretor<br>eça de<br>es ante<br>inçar"!!! |
| R         SIL       Accesso à informação         Ince       SISTEMA         ANCINE       DIGITAL         ce está em: Página Inicial :         BRAS PUBLICITÁRIAS - DIRETO         1.2.3.4.5         Não houve necessidade brasileira originalmente em         Diretor Respon         CPF         cionalidade *         ® Brasileiro © Estrangeli         CPF *         Gênero *         Masculino © Feminino                                                                                                    |                                                                                                    | uguês do Brasil porque a<br>sorque não há diálogos, te<br>Nacionalidade<br>de Registros Retornados: 0<br>no Brasil                                             | Obra foi produzida<br>exto oral ou escrito.                             | Serviços Legislaçi<br>Ancine<br>por empresa produtora<br>Ação<br>Alicionar | io Canais           | ANCINE<br>Clic<br>ins<br>Nãa<br>as<br>clic | Z/SAD Sistema<br>que em "<br>ira o CPF do<br>o se esque<br>informaçõ<br>car em "Ava | Ancine Dig<br>Adicion<br>o diretor<br>eça de<br>es ante<br>inçar"!!! |
| R         SIL       Accesso à informação         SISTEMA         ANCINE         DIGITAL         ce está em: Página Inicial :         BRAS PUBLICITÁRIAS - DIRETO         1.233455         Mão houve necessidade brasileira originalmente em         Diretor Respon         CPF         cionalidade *         ® Brasileiro ® Estrangeir         CPF *         Género *         Masculino @ Feminine         Nome                                                                                                    |                                                                                                    | uguês do Brasil porque a<br>porque não há diálogos, te<br>Nacionalidade<br>de Registros Retornados: 0<br>no Brasil                                             | Obra foi produzida<br>exto oral ou escrito.                             | Serviços Legislaçi<br>Ancine<br>por empresa produtora<br>Ação<br>ADICIONAR | šo Canais           | ANCINE<br>Clic<br>ins<br>Não<br>as<br>clic | ZYSAD Sistema<br>que em "<br>ira o CPF do<br>o se esque<br>informaçõ<br>car em "Ava | Ancine Dig<br>Adicion<br>o diretor<br>eça de<br>es ante<br>inçar"!!! |
| R         SIL       Acesso à informação         Incentrational de la construction de la construction de la constructional de la constructionalidade *       Interventrational de la constructionalidade *         Image: Instruction de la constructionalidade *       Interventrational de la constructionalidade *         Image: Instructional de la constructionalidade *       Interventrational de la constructionalidade *         Image: Instructional de la constructional de la constructionalidade *       Interventrational de la constructionalidade *         Image: Instructional de la constructional de la constructionalidade *       Interventrational de la constructional de la constructiona de la constructiona de la constructional de la constructional de | e IRETOR R 3 7, 8, 9, de adaptação ao idioma portu dioma português, ou ainda, p sável pela Adaptação Nome Ouantidade o O Estrangeiro Residente N Estrangeiro Residente Ouantidade | uguês do Brasil porque a<br>loorque não há diálogos, te<br>Nacionalidade<br>de Registros Retornados: 0<br>no Brasil<br>idente no país desde                    | Obra foi produzida<br>exto oral ou escrito.<br>Nº Contrato              | Serviços Legislaçi<br>Ancine<br>por empresa produtora<br>Ação<br>ADICIONAR | io Canais           | ANCINE<br>Clic<br>ins<br>Nãa<br>as<br>clic | Zyad Sistema<br>que em "<br>ira o CPF do<br>o se esque<br>informaçõ<br>car em "Ava  | Ancine Dig<br>Adicion<br>o diretor<br>eça de<br>es ante<br>inçar"!!! |
| R         SIL       Accesso à informação         Incerta       ANCINE         DIGITAL       DIGITAL         ce está em: Página Inicial i       BRAS PUBLICITÁRIAS - DIRETO         India S PUBLICITÁRIAS - DIRETO       Informação         Mão houve necessidade brasileira originalmente em       Diretor Respon         Diretor Respon       CPF         cionalidade *       ® Brasileiro © Estrangeli         CPF *       Gênero *         Masculino © Feminino       Nome         Informe o País de Origem       Comprovante de residência                                                                                                    |                                                                                                    | uguês do Brasil porque a<br>sorque não há diálogos, te<br>Nacionalidade<br>de Registros Retornados: 0<br>no Brasil<br>idente no país desde                     | Participe<br>obra foi produzida<br>exto oral ou escrito.<br>Nº Contrato | Serviços Legislaçi<br>Ancine<br>por empresa produtora<br>Ação<br>Ajcionar  | io Canais           | ANCINE<br>Clic<br>ins<br>Nãa<br>as<br>clic | Z/SAD Sistema<br>que em "<br>ira o CPF do<br>o se esque<br>informaçõ<br>car em "Ava | Ancine Dig<br>Adicion<br>o diretor<br>eça de<br>es ante<br>inçar"!!! |
| R         SIL       Accesso à informação         SIL       Ascesso à informação         Ince       SISTEMA         ANCINE       DIGITAL         ce está em: Página Inicial :       BRAS PUBLICITÁRIAS - DIRETO         Indo houve necessidade       Diretor Respon         Diretor Respon       OFF         conalidade *       Brasileiro © Estrangeli         CPF       Gênero *         Masculino © Feminino         Nome       Informe o País de Origem         Comprovante de residência       Anexar Contrato de Direção                                                                                                    |                                                                                                    | Uguês do Brasil porque a<br>lorque não há diálogos, te<br>Nacionalidade<br>de Registros Retornados: 0<br>no Brasil<br>idente no país desde<br>UJALENTO<br>INTO | Participe<br>obra foi produzida<br>exto oral ou escrito.<br>Nº Contrato | Serviços Legislaçi<br>Ancine<br>por empresa produtora<br>Ação<br>ADICIONAR | io Canais           | ANCINE<br>Clic<br>ins<br>Nãa<br>as<br>clic | Z/SAD Sistema<br>que em "<br>ira o CPF do<br>o se esque<br>informaçõ<br>car em "Ava | Ancine Dig<br>Adicion<br>o diretor<br>eça de<br>es ante<br>inçar"!!! |

| RASIL                                                                                                    | Acesso à inform                                                                                                    | ação                                                                                                    |                                                                                                    | Participe            | Serviços   | Legislação                                                                | Canais                                                                                     |
|----------------------------------------------------------------------------------------------------|----------------------------------------------------------------------------------------------------|----------------------------------------------------------------------------------------------------|----------------------------------------------------------------------------------------------------|----------------------|------------|---------------------------------------------------------------------------|--------------------------------------------------------------------------------------------|
|                                                                                                    | SISTEMA                                                                                                    |                                                                                                    |                                                                                                    |                      |            |                                                                           |                                                                                            |
| Cine                                                                                                    | ANCINE<br>DIGITAL                                                                                                    |                                                                                                    |                                                                                                    |                      | Ancine     |                                                                           | T                                                                                          |
| Voce e                                                                                                    | stá em: Página In                                                                                                    | icial > Equipe Técnica e Artística                                                                                                    |                                                                                                    |                      |            |                                                                           |                                                                                            |
| OBRAS                                                                                                    | PUBLICITÁRIAS - E                                                                                                    | quipe Técnica e Artística                                                                                                    |                                                                                                    |                      |            |                                                                           |                                                                                            |
| 1                                                                                                    | . >2. >3. >4. >                                                                                                    | 5. 6. 7. 8. 9.                                                                                                    |                                                                                                    |                      |            |                                                                           |                                                                                            |
|                                                                                                    | Não houve necessi                                                                                                    | dade de adaptação ao idioma portu                                                                                                    | uguês do Brasil porque a ol                                                                                                    | bra foi produzida p  | or empresa | i                                                                         |                                                                                            |
| pro                                                                                                    | quipe Técnica e A                                                                                                    | rtística Responsável pela Adaptac                                                                                                    | ão                                                                                                    | alogos, texto oral o | u escrito. |                                                                           |                                                                                            |
|                                                                                                    | CPF                                                                                                    | Nome                                                                                                    | Função                                                                                                    | Nacionalidad         | e A        | ção                                                                       |                                                                                            |
|                                                                                                    |                                                                                                    |                                                                                                    |                                                                                                    | Vol                  |            | AVANÇAR                                                                   |                                                                                            |
|                                                                                                    |                                                                                                    |                                                                                                    |                                                                                                    |                      |            |                                                                           |                                                                                            |
|                                                                                                    |                                                                                                    |                                                                                                    |                                                                                                    |                      |            |                                                                           |                                                                                            |
| R                                                                                                    |                                                                                                    |                                                                                                    |                                                                                                    |                      | ANCINE     | E/SAD Sistema                                                             | Ancine Digital                                                                             |
| R                                                                                                    |                                                                                                    |                                                                                                    |                                                                                                    |                      | ANCINE     | E/SAD Sistema                                                             | Ancine Digital                                                                             |
| R<br>L Ace                                                                                                    | esso à informação                                                                                                    |                                                                                                    | Participe Serviços Legisl                                                                                                    | lação Canais         | ANCINE     | E/SAD Sistema                                                             | Ancine Digital                                                                             |
|                                                                                                    | esso à informação<br>IISTEMA<br>INCINE                                                                                                    |                                                                                                    | Participe Serviços Legisl                                                                                                    | lação Canais         | ANCINE     | E/SAD Sistema                                                             | Ancine Digital                                                                             |
| R<br>L Ace<br>P<br>Z<br>T<br>E está em                                                                                                    | esso à informação<br>IISTEMA<br>NICINE<br>DIGITAL<br>11: Página Inicial > Equipe                                                                                                    | Técnica e Artística                                                                                                    | Participe Serviços Legisl<br>Ancine                                                                                                    | lação Canais         | ANCINE     | E/SAD Sistema                                                             | Ancine Digital                                                                             |
| R Acc                                                                                                    | esso à informação<br>SISTEMA<br>DIGITAL<br>DIGITAL<br>1: Página Inicial > Equipe 1<br>SITÁRIAS - Equipe Técnica                                                                                                    | Técnica e Artística<br>e Artística                                                                                                    | Participe Serviços Legisl<br>Ancine                                                                                                    | lação Canais         | ANCINE     | E/SAD Sistema                                                             | Ancine Digital                                                                             |
| R<br>L Acc<br>R<br>e está em<br>RAS PUBLIC                                                                                                    | esso à informação<br>IISTEMA<br>VICINE<br>VIGITAL<br>1: Página Inicial > Equipe<br>2:ITÁRIAS - Equipe Técnica<br>3. 4. 5. 6. 7.<br>vuyue necessidade de adapta                                                                                                    | Técnica e Artística<br>e Artística<br>8. 9.<br>acão ao idioma português do Brasil porque a obra                                                                                                    | Participe Serviços Legisl<br>Ancine                                                                                                    | lação Canais         | ANCINE     | E/SAD Sistema                                                             | Ancine Digital                                                                             |
| R<br>L Ace<br>R<br>E está em<br>RAS PUBLIC<br>1.22<br>Não ho<br>produtora<br>Equipe                                                                                                    | esso à informação<br>SISTEMA<br>DIGITAL<br>1: Página Inicial > Equipe<br>2:ITÁRIAS - Equipe Técnica<br>3. 4. 5. 6. 7.<br>puye necessidade de adapta<br>brasileira originalmente em<br>Técnica e Artística Respon                                                                                                    | Técnica e Artística<br>e Artística<br>8.9.<br>ação ao idioma português do Brasil porque a obra<br>idioma português, ou ainda, porque não há diálo<br>stável pela Adaptação                                                                                                    | Participe Serviços Legisl<br>Ancine                                                                                                    | lação Canais         | ANCINE     | E/SAD Sistema<br>Clique<br>escolha a                                      | Ancine Digital<br>em "Adio<br>função e d                                                   |
| R<br>L Acc<br>e está em<br>rAS PUBLIC<br>1.22<br>Não ho<br>produtora<br>Equipe T<br>CF                                                                                                    | esso à informação<br>SISTEMA<br>DIGITAL<br>1: Página Inicial > Equipe<br>2:ITÁRIAS - Equipe Técnica<br>3. 4. 5. 6. 7.<br>puye necessidade de adapta<br>brasileira originalmente em<br>Técnica e Artística Respon<br>PF                                                                                                 | Técnica e Artística<br>e Artística<br>ação ao idioma português do Brasil porque a obra<br>idioma português, ou ainda, porque não há diálo<br>stável pela Adaptação<br>Nome Função                                                                                                    | Perticipe Serviços Legisl<br>Ancine                                                                                                    | lação Canais         |            | E/SAD Sistema<br>Clique<br>escolha a<br>CPF do m                          | Ancine Digital<br>em "Adio<br>função e o<br>embro da e                                     |
| R<br>L Acc<br>A<br>A<br>C<br>C<br>C<br>C<br>F<br>C<br>F                                                                                                    | esso à informação<br>IISTEMA<br>INCINE<br>DIGITAL<br>1: Página Inicial > Equipe<br>IITÁRIAS - Equipe Técnica<br>3. 4. 5 6. 7.<br>buve necessidade de adapta<br>brasileira originalmente em<br>Técnica e Artística Respon<br>F                                                                                          | Técnica e Artística<br>e Artística<br>ação ao idioma português do Brasil porque a obra<br>idioma português, ou ainda, porque não há diálo<br>stável pela Adaptação<br>Nome Função                                                                                                    | Perticipe Serviços Legisl<br>Ancine<br>a foi produzida por empresa<br>ogos, texto oral ou escrito.<br>Nacionalidade Ação<br>ADICIONA           | lação Canais         | ANCINE     | E/SAD Sistema<br>Clique<br>escolha a<br>CPF do m                          | Ancine Digital<br>em "Adio<br>função e o<br>embro da e                                     |
| R<br>L Acc<br>P<br>A<br>C<br>C<br>C<br>S<br>A<br>C<br>C<br>C<br>F<br>Unção *<br>-<br>Selecion                                                                                                    | esso à informação<br>IISTEMA<br>INCINE<br>DIGITAL<br>1: Página Inicial > Equipe<br>IITÁRIAS - Equipe Técnica<br>3. 4. 5 6. 7.<br>puye necessidade de adapta<br>brasileira originalmente em<br>Técnica e Artística Respon<br>F<br>ne a função da equipe técnic                                                          | Técnica e Artística<br>e Artística<br>ação ao idioma português do Brasil porque a obra<br>idioma português, ou ainda, porque não há diálo<br>saível pela Adaptação<br>Nome Função<br>a e artística T                                                                                                    | Perticipe Serviços Legisl<br>Ancine<br>a foi produzida por empresa<br>ogos, texto oral ou escrito.<br>Nacionalidade Ação<br>ADICIONA           | lação Canais         | ANCINE     | E/SAD Sistema<br>Clique<br>escolha a<br>CPF do m<br>Não se e<br>as inforr | Ancine Digital<br>em "Adio<br>função e o<br>embro da e<br>esqueça de<br>nações an          |
| R<br>L Acc<br>Se está em<br>RAS PUBLIC<br>Não ho<br>produtora<br>Equipe T<br>CF<br>Função *<br>Selecion<br>Nacionalid<br>® Brasile                                                                                                    | esso à informação<br>IISTEMA<br>INCINE<br>DIGITAL<br>11: Página Inicial > courpe<br>IITÁRIAS - Equipe Técnica<br>13. 4. 5. 6. 7.<br>Duve necessidade de adapta<br>brasileira originalmente em<br>Técnica e Artística Respon<br>Técnica e Artística Respon<br>PF<br>ne a função da equipe técnic<br>lade *              | Técnica e Artística<br>e Artística<br>ação ao idioma português do Brasil porque a obra<br>idioma português, ou ainda, porque não há diálog<br>tável pela Adaptação<br>Nome Função<br>a e artística •<br>rangeiro Residente no Brasil                                                                                                    | Participe Serviços Legisl<br>Ancine<br>a foi produzida por empresa<br>ogos, texto oral ou escrito.<br>Nacionalidade Ação<br>ADICIONA           | lação Canais         | ANCINE     | Clique<br>escolha a<br>CPF do m<br>Não se e<br>as inforr<br>avançar!!     | Ancine Digital<br>em "Adio<br>função e o<br>embro da e<br>esqueça de<br>nações an<br>!!!!! |
| R<br>L Acc<br>Provide a star<br>RAS PUBLIC<br>Não ho<br>produtora<br>Equipe T<br>CF<br>Função *<br>Selecion<br>Nacionalid<br>® Brasile<br>CPF *                                                                                                    | esso à informação<br>IISTEMA<br>INCINE<br>DIGITAL<br>1: Página Inicial > courpe<br>IITÁRIAS - Equipe Técnica<br>2. 4. 5. 6. 7.<br>Duve necessidade de adapta<br>brasileira originalmente em<br>Técnica e Artística Respon<br>PF<br>ne a função da equipe técnic<br>tade *<br>eiro © Estrangeiro © Est                  | Técnica e Artística         e Artística         ação ao idioma português do Brasil porque a obra<br>idioma português, ou ainda, porque não há dialo         stável pela Adaptação         Nome       Função         a e artística •         rangeiro Residente no Brasil         Nº RNE                                                                                                    | Participe Serviços Legisl<br>Ancine<br>Ancine<br>a foi produzida por empresa<br>ogos, texto oral ou escrito.<br>Nacionalidade Ação<br>ADICIONA | lação Canais         | ANCINE     | Clique<br>escolha a<br>CPF do m<br>Não se e<br>as inforr<br>avançar!!     | Ancine Digital<br>em "Adio<br>função e o<br>embro da e<br>esqueça de<br>nações an<br>!!!!! |
| R<br>L Acc<br>Second<br>RAS PUBLIC<br>RAS PUBLIC<br>RAS PUBLIC<br>Produtora<br>Equipe 1<br>CF<br>Função *<br>- Selecion<br>Nacionalio<br>@ Brasile<br>CPF *<br>Gênero *                                                                                                    | esso à informação<br>IISTEMA<br>INCINE<br>DIGITAL<br>1: Página Inicial > quipe i<br>ITTÁRIAS - Equipe Técnica<br>3. 4. 5. 6. 7.<br>Duve necessidade de adapta<br>brasileira originalmente em<br>Técnica e Artística Respon<br>PF<br>ne a função da equipe técnic<br>tade *<br>eiro © Estrangeiro © Est                 | Técnica e Artística         e Artística         ação ao idioma português do Brasil porque a obra idioma português, ou alnda, porque não há diálog stável pela Adaptação         Nome       Função         a a artística •         rangeiro Residente no Brasil         N° RNE                                                                                                    | Participe Serviços Legisl<br>Ancine<br>a foi produzida por empresa<br>ogos, texto oral ou escrito.<br>Nacionalidade Ação<br>ADICIONA           | lação Canais         |            | Clique<br>escolha a<br>CPF do m<br>Não se e<br>as inforr<br>avançar!!     | Ancine Digital<br>em "Adio<br>função e o<br>embro da e<br>esqueça de<br>nações an<br>!!!!! |
| R<br>L Acce<br>e está em<br>RAS PUBLIC<br>Não ho<br>produtora<br>Equipe<br>CF<br>Função *<br>Selecion<br>Nacionalid<br>@ Brasile<br>CPF *<br>Gênero *<br>Masci                                                                                                    | esso à informação<br>INCINE<br>INCINE<br>DIGITAL<br>1: Página Inicial > Equipe<br>ITÁRIAS - Equipe Técnica<br>3. 4. 5. 6. 7.<br>puve necessidade de adapta<br>brasileira originalmente em<br>Técnica e Artística Respon<br>F<br>ne a função da equipe técnic<br>tade *<br>eiro © Estrangeiro © Est<br>ulino © Feminino | Técnica e Artística         e Artística         ação ao idioma português do Brasil porque a obra         laioma português, ou ainda, porque não há diálo         stável pela Adaptação         Nome       Função         a e artística •         rangeiro Residente no Brasil         N° RNE                                                                                                    | Participe Serviços Legisl<br>Ancine<br>a foi produzida por empresa<br>ogos, texto oral ou escrito.<br>Nacionalidade Ação<br>ADICIONA           | lação Cenais         |            | Clique<br>escolha a<br>CPF do m<br>Não se e<br>as inforr<br>avançar!!     | Ancine Digital<br>em "Adio<br>função e o<br>embro da e<br>esqueça de<br>nações an<br>!!!!! |
| R<br>Acceleration<br>Acceleration | esso à informação                                                                                                    | Técnica e Artística         e Artística         a,õa oa idioma português do Brasil porque a obra         ldioma português, ou ainda, porque não há diálo         stável pela Adaptação         Nome       Função         a e artística •         rangeiro Residente no Brasil         N° RNE         Estrangeiro residente no país desde                                                                                                    | Participe Serviços Legisl<br>Ancine<br>a foi produzida por empresa<br>ogos, texto oral ou escrito.<br>Nacionalidade Ação<br>ADICIONA           | lação Cenais         |            | Clique<br>escolha a<br>CPF do m<br>Não se e<br>as inforr<br>avançar!!     | Ancine Digital<br>em "Adio<br>função e o<br>embro da e<br>esqueça de<br>nações an<br>!!!!! |
| R<br>Acceleration<br>Acceleration | esso à informação                                                                                                    | Técnica e Artística         e Artística         ação ao idioma português do Brasil porque a obra         lajoma português, ou ainda, porque não há diálo         vaível pela Adaptação         Nome       Função         a e artística •         rangeiro Residente no Brasil         N° RNE         Estrangeiro residente no país desde         ANEXAR DOCUMENTO                                                                                                 | Participe Serviços Legisl<br>Ancine<br>a foi produzida por empresa<br>ogos, texto oral ou escrito.<br>Nacionalidade Ação<br>ADICIONA           | lação Cenais         |            | Clique<br>escolha a<br>CPF do m<br>Não se e<br>as inforr<br>avançar!!     | Ancine Digital<br>em "Adio<br>função e o<br>embro da e<br>esqueça de<br>nações an<br>!!!!! |
| R<br>L Ace<br>e está em<br>RAS PUBLIC<br>Não ho<br>produtora<br>Equipe 1<br>CF<br>Selecion<br>Nacionalid<br>® Brasile<br>CPF *<br>Gênero *<br>Masci<br>Nome<br>País de O<br>– Informe                                                                                                    | esso à informação                                                                                                    | Técnica e Artística         e Artística         ação ao idioma português do Brasil porque a obra idioma português, ou ainda, porque não há diálo         nação ao idioma português do Brasil porque a obra idioma português, ou ainda, porque não há diálo         savel pela Adaptação         Nome       Função         a e artística          rangeiro Residente no Brasil         N° RNE         Estrangeiro residente no país desde         EMEXAR DOCUMENTO | Participe Serviços Legisl<br>Ancine<br>a foi produzida por empresa<br>agos, texto oral ou escrito.<br>Nacionalidade Ação<br>ADICIONA           | lação Cenais         |            | Clique<br>escolha a<br>CPF do m<br>Não se e<br>as inforr<br>avançar!!     | Ancine Digital<br>em "Adio<br>função e o<br>embro da e<br>esqueça de<br>nações an<br>!!!!! |

Na aba 6 está marcado, de forma automática, que não houve aquisição de direitos de utilização de conteúdo de terceiros na produção da obra. Caso tenha ocorrido, é suficiente desmarcar a referida opção, para que o botão "Adicionar" fique habilitado.

| BRASIL   | Acesso à informação                                                                                                    |                                                                                                    |                                                                                                    | Participe                                   | Serviços | Legislação                  | Canai |
|----------|----------------------------------------------------------------------------------------------------|----------------------------------------------------------------------------------------------------|----------------------------------------------------------------------------------------------------|---------------------------------------------|----------|-----------------------------|-------|
|          | SISTEMA                                                                                                    |                                                                                                    |                                                                                                    |                                             |          |                             |       |
| ancine   | ANCINE<br>DIGITAL                                                                                                    |                                                                                                    |                                                                                                    |                                             | Ancine   |                             | ~     |
| Voce est | tá em: Página Inicial                                                                                                    | > CONTEÚDO DE TERCEIRO                                                                                                    | S                                                                                                  |                                             |          |                             |       |
| OBRAS P  | PUBLICITÁRIAS - CONTE                                                                                                    |                                                                                                    |                                                                                                    |                                             |          |                             |       |
| 1        | 2 3 4 5                                                                                                    | 6 7 8 9                                                                                                    |                                                                                                    |                                             |          |                             |       |
|          | the second second | and a second second sec |                                                                                                    |                                             |          |                             |       |
|          |                                                                                                    |                                                                                                    |                                                                                                    |                                             |          |                             |       |
|          | Não houve aquisição de                                                                                                    | direitos de utilização de cor                                                                                                    | nteúdo de terceiros na pro                                                                         | dução da obra.                              |          |                             |       |
|          | Não houve aquisição de                                                                                                    | e direitos de utilização de cor                                                                                                    | nteúdo de terceiros na pro                                                                         | dução da obra.                              |          |                             |       |
|          | Não houve aquisição de<br>CPF ou CNPJ                                                                                                    | e direitos de utilização de cor<br>Nome ou Razão<br>Social/Denominação                                                                                                    | nteúdo de terceiros na pro<br>Nacionalidade do<br>Conteúdo                                         | dução da obra.<br><b>% Utilização</b>       |          | Ação                        |       |
|          | Não houve aquisição de<br>CPF ou CNPJ                                                                                                    | e direitos de utilização de con<br>Nome ou Razão<br>Social/Denominação<br>Quantidad                                                                                                    | nteúdo de terceiros na pro<br>Nacionalidade do<br>Conteúdo                                         | dução da obra.<br><mark>% Utilização</mark> |          | Аção                        |       |
|          | Não houve aquisição de<br>CPF ou CNPJ                                                                                                    | e direitos de utilização de con<br>Nome ou Razão<br>Social/Denominação<br>Quantidad                                                                                                    | nteúdo de terceiros na pro<br>Nacionalidade do<br>Conteúdo<br>de de Registros Retornados: 0        | dução da obra.<br><mark>% Utilização</mark> |          | Ação                        |       |
|          | Não houve aquisição de<br>CPF ou CNPJ                                                                                                    | e direitos de utilização de con<br>Nome ou Razão<br>Social/Denominação<br>Quantidad                                                                                                    | nteúdo de terceiros na pro<br><b>Nacionalidade do</b><br>Conteúdo<br>le de Registros Retornados: 0 | dução da obra.<br>% Utilização              | A        | Ação<br>DICIONAR            |       |
|          | Não houve aquisição de<br>CPF ou CNPJ                                                                                                    | e direitos de utilização de con<br>Nome ou Razão<br>Social/Denominação<br>Quantidad                                                                                                    | nteúdo de terceiros na pro<br>Nacionalidade do<br>Conteúdo                                         | dução da obra.<br>% Utilização              | A        | Ação<br>DICIONAR            |       |
|          | Não houve aquisição de<br>CPF ou CNPJ                                                                                                    | e direitos de utilização de con<br>Nome ou Razão<br>Social/Denominação<br>Quantidad                                                                                                    | nteúdo de terceiros na pro<br>Nacionalidade do<br>Conteúdo<br>le de Registros Retornados: 0        | dução da obra.<br><mark>% Utilização</mark> | A        | Ação<br>Dicionar<br>Avançar |       |

# ATENÇÃO

Fica autorizado o uso de conteúdos audiovisuais não produzidos por empresa produtora brasileira em até 20% (vinte por cento) do tempo total de duração de obras publicitárias brasileiras filmadas ou gravadas no Brasil ou no exterior.

Caso mais de 20% do tempo total de duração da obra seja composto por conteúdos não produzidos por empresa brasileira, ou cuja origem não seja possível comprovar, a obra publicitária será considerada estrangeira para todos os fins, inclusive cobrança de CONDECINE.

Ou seja, os conteúdos audiovisuais adquiridos de agente econômico brasileiro precisarão ter comprovação de que foram realmente produzidos por empresa produtora brasileira, assim como sua adequação à definição de obra publicitária brasileira. Caso contrário, serão considerados como não produzidos por empresa produtora brasileira e contarão para o limite de 20% de conteúdo não brasileiro.

Se for o caso, informe os dados do agente econômico com o qual foram negociados os direitos de utilização do conteúdo, marque a opção correspondente à nacionalidade do cedente dos direitos, inclua o contrato de cessão de direitos através do botão "anexar documentos" e, por fim, informe se o conteúdo cedido foi produzido por produtora brasileira ou estrangeira e a respectiva porcentagem do conteúdo empregado na obra. Clique em "salvar informações" e avance para a próxima etapa.

| SRASIL    | Acesso à informaç                              | ão                                  |                               | Participe         | Serviços     | Legislação  | Canais         |     |                       |
|-----------|------------------------------------------------|-------------------------------------|-------------------------------|-------------------|--------------|-------------|----------------|-----|-----------------------|
|           | SISTEMA                                        |                                     |                               |                   |              |             |                |     |                       |
| ancine    | ANCINE<br>DIGITAL                              |                                     |                               |                   | Ancine       |             | •              |     |                       |
| Voce es   | stá em: Página Inicia                          | al > CONTEÚDO DE TERCEI             | ROS                           |                   |              |             |                |     |                       |
| OBRAS     | PUBLICITÁRIAS - CON                            |                                     |                               |                   |              |             |                |     |                       |
| 1         | 2 3 34 5                                       | 6 7 8 9                             |                               |                   |              |             |                |     |                       |
|           |                                                |                                     |                               |                   |              |             |                |     |                       |
|           | Não houve aquisição                            | de direitos de utilização de (      | conteúdo de terceiros na pr   | odução da obra.   |              |             |                |     |                       |
|           |                                                | Nome ou Razão                       | Nacionalidade do              | 9/ 114ilian a 2 a |              | 4.5         |                |     |                       |
|           | CPF OU CNPJ                                    | Social/Denominação                  | Conteúdo                      | % Utilização      |              | Açao        |                |     |                       |
|           |                                                | Quanti                              | dade de Registros Retornados: | 0                 |              |             |                |     |                       |
|           |                                                |                                     |                               |                   | A            | DICIONAR    |                |     |                       |
|           |                                                |                                     |                               |                   | /OLTAR       | AVANÇAR     |                |     |                       |
| 4         |                                                |                                     |                               | _                 |              |             | 0              |     |                       |
| SAIR      |                                                |                                     |                               |                   | ANCINE       | SAD Sistema | Ancine Digital |     |                       |
|           |                                                |                                     |                               |                   |              |             |                |     |                       |
|           |                                                |                                     |                               |                   |              |             |                |     |                       |
| BRASIL    | Acesso à informação                            |                                     |                               | Participe Se      | erviços Le   | gislação Ca | nais           |     |                       |
|           |                                                |                                     |                               |                   |              |             |                |     |                       |
| ancine    | SISTEMA<br>ANCINE                              |                                     |                               |                   |              |             | -              |     |                       |
|           | DIGITAL                                        |                                     |                               | Ar                | icine        |             | •              |     |                       |
| Voce esta | á em: Página Inicial :                         | > CONTEÚDO DE TERCEIROS             |                               |                   |              |             |                |     |                       |
|           |                                                |                                     |                               |                   |              |             |                |     |                       |
| 1.        | 2. 3. 4. 5.                                    | <mark>6.</mark> 7. ∕8. ∕9.          |                               |                   |              |             |                |     |                       |
|           | 8 - L                                          |                                     |                               |                   |              |             |                |     |                       |
| U N       | ao nouve aquisiçao de                          | direitos de utilização de con       | teudo de terceiros na produ   | çao da obra.      |              |             |                |     |                       |
|           | CPF ou CNPJ                                    | Nome ou Razão<br>Social/Denominação | Nacionalidade do<br>Conteúdo  | % Utilização      | Açã          | 0           |                |     |                       |
|           |                                                | Quantidade                          | e de Registros Retornados: 0  |                   |              |             |                |     |                       |
|           |                                                |                                     |                               |                   | ADICIO       | NAR         |                |     |                       |
| Nacio     | onalidade                                      |                                     |                               |                   | The reserves | _           |                |     |                       |
| •         | Adquirido de Cedente E                         | Brasileiro                          |                               |                   |              |             |                |     |                       |
|           | Adquirido de Cedente E                         | _strangeiro                         |                               |                   |              |             |                |     |                       |
| Cede      | ente Brasileiro                                |                                     |                               |                   |              |             |                |     |                       |
| CPF       | ou CNPJ Cedente *                              |                                     |                               |                   |              |             |                | 1.1 |                       |
| Gêne      | ero *                                          |                                     |                               |                   |              |             |                |     | Após salvar as        |
| © 1       | Masculino 🔍 Feminin                            | 0                                   |                               |                   |              |             |                |     | informações, clique e |
| Nom       | e ou Razão Social/Den                          | iominação do Cedente *              |                               |                   |              |             |                | ~   | "Avançar".            |
| Conti     | rato de Cessão de Dire                         | eitos ANEXAR DO                     |                               |                   |              |             |                |     |                       |
|           |                                                |                                     |                               | nexar Documento   |              |             |                |     |                       |
| Prod      | uzido por                                      |                                     |                               |                   |              |             |                |     |                       |
| © 6       | Empresa Produtora Bra<br>Empresa Produtora Esi | asileira<br>trangeira               |                               |                   |              |             |                |     |                       |
| Perce     | entual de utilização do                        | fragmento na obra finalizada        | ×                             |                   |              |             |                |     |                       |
|           |                                                |                                     |                               |                   |              |             |                |     |                       |
| Desc      | rição sucinta do objeto                        | *                                   |                               |                   |              |             |                |     |                       |
|           |                                                |                                     |                               |                   |              |             |                |     |                       |
|           |                                                |                                     |                               |                   |              |             |                |     |                       |
|           |                                                |                                     |                               |                   |              |             |                |     |                       |
|           |                                                |                                     | ÕES                           |                   |              |             |                |     |                       |
|           |                                                |                                     |                               |                   |              |             |                |     |                       |
|           |                                                |                                     |                               |                   | (            |             |                |     |                       |
|           |                                                |                                     |                               | VOLT              | ALC: AVAN    | CAR         |                |     |                       |
|           |                                                |                                     |                               |                   | AR AVAN      | ÇAR         |                |     | 13                    |

Nesta tela, a última do registro, informe o segmento de mercado no qual a obra será exibida. Selecionamos "TV Paga" apenas a título de exemplo. Lembrando que existe a possibilidade de emitir um único CRT para todos os segmentos de mercado, ou seja, você poderá pagar a CONDECINE uma vez, emitir um único registro e explorar comercialmente a obra em todos os segmentos por 12 meses (tempo de validade da CONDECINE para obras publicitárias).

# <mark>ATENÇÃO</mark>

Caso sua obra tenha circulação em qualquer município com mais de 1 milhão de habitantes, escolha a opção correspondente. Neste caso, sua obra estará sujeita ao recolhimento da CONDECINE.

Caso sua obra publicitária tenha <u>circulação restrita a municípios que possuam individualmente no máximo 1</u> <u>milhão de habitantes</u>, conforme os municípios elencados abaixo, marque a opção "municípios de até 1 milhão dehabitantes (pequena veiculação)". Ao escolher esta opção, seu registro estará <u>isento do recolhimento de</u> <u>CONDECINE</u>.

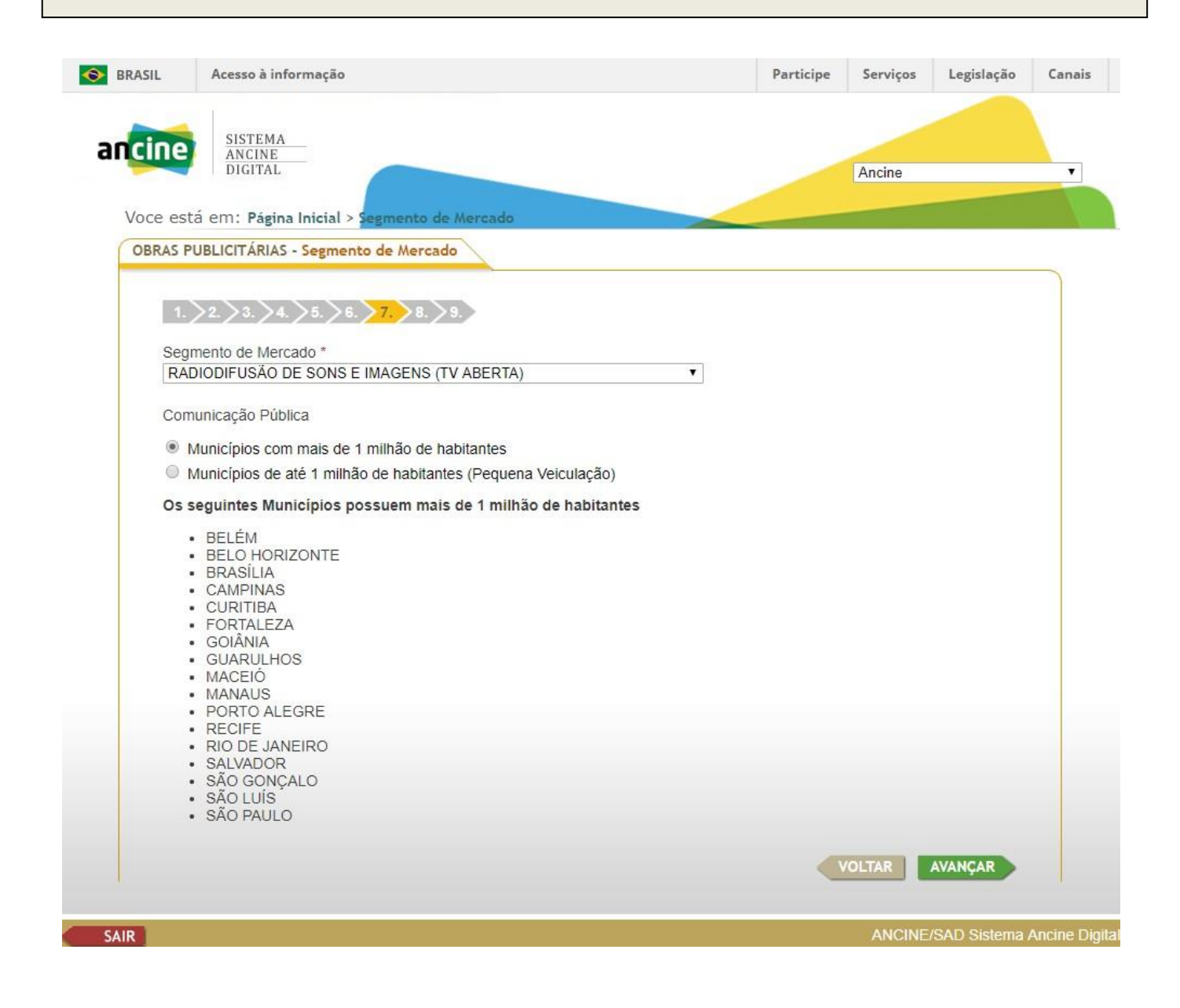

| 6 | BRAS PUBLICITÁRIAS - EMITIR RESUNO DO TÍTULO                                                                                    |              |
|---|----------------------------------------------------------------------------------------------------|--------------|
| F |                                                                                                    |              |
|   | STUAÇÕES<br>Titulao Bacolitamento CONDECINE                                                                                     |              |
|   | PRÉ-CADASTRADO                                                                                                    |              |
|   | Valor<br>R\$ 208.512.50                                                                                                    |              |
|   | DADOS BÁSICOS                                                                                                    |              |
|   | Título de Cera<br>ancine                                                                                                    |              |
|   | Produto ou Serviço Anunciado<br>pasto pasto                                                                                     |              |
|   | Tipo da Obra Destinado ao Varejo                                                                                                |              |
|   |                                                                                                    |              |
|   | VERSÖES SELECIOHADAS                                                                                                    |              |
|   | Classificação Duração Ano de Produção ou Adaptação                                                                              |              |
|   | OBRA AUROVISUAL, PUBLICITARIA 00.0030 2017<br>ESTRANGEIRA<br>Paísles) de Origem                                                 |              |
|   | ALEMANHA                                                                                                    |              |
|   |                                                                                                    |              |
|   |                                                                                                    |              |
|   |                                                                                                    | Charaman     |
|   | CNPJ Nome ou Razão Sociali Denominação País de Origem                                                                           | Cnegamos     |
|   |                                                                                                    | registro!!!  |
|   |                                                                                                    |              |
|   |                                                                                                    | Verifique as |
|   |                                                                                                    | o valor da   |
|   | While Existe Intermediação de Agência de Publicidade                                                                            | suhmeter     |
|   |                                                                                                    | sagura coh   |
|   | CNPJ Nome ou Razão Social/Denominação País de Origem                                                                            | seguro sou   |
|   | ALEMANHA                                                                                                    | cadastro po  |
|   |                                                                                                    | a opção "Sa  |
|   |                                                                                                    |              |
|   |                                                                                                    | Estando se   |
|   |                                                                                                    | submeta o o  |
|   | CNPJ Razão Social / Denominação                                                                                                 | nara naga    |
|   |                                                                                                    |              |
|   |                                                                                                    | CONDECINE    |
|   |                                                                                                    |              |
|   | Pueto de Destario                                                                                                    |              |
|   | A seguinte informação é obrigatória:                                                                                            |              |
|   | volte so respectivo passo e informe.                                                                                            |              |
|   |                                                                                                    |              |
|   | CPF Nome Pais de Origem                                                                                                    |              |
|   | BRASIL                                                                                                    |              |
|   |                                                                                                    |              |
|   |                                                                                                    |              |
|   |                                                                                                    |              |
|   | EQUIPE TÉCNICA E ARTISTICA                                                                                                    |              |
|   | CPF Nome Pais de Origem Função                                                                                                  |              |
|   | BRASIL ANIMADOR                                                                                                    |              |
|   |                                                                                                    |              |
|   |                                                                                                    |              |
|   |                                                                                                    |              |
|   | 0                                                                                                    |              |
|   | CONTELIDO DE TERCEIROS<br>CPF ou CNPJ Nome ou Razão Social/Denominação Nacionalidade do Conteúdo Percentual de<br>Utilização    |              |
|   |                                                                                                    |              |
|   |                                                                                                    |              |
|   |                                                                                                    |              |
|   |                                                                                                    |              |
|   |                                                                                                    |              |
|   | Segmento de Mercado<br>Segmento de Mercado<br>RADICIDIFUEÑO DE SONS E IMAGENS<br>Municipios com mais de 1 mitilió de habitantes |              |
|   | (TV ABERTA)                                                                                                    |              |
|   | DOCUMENTOS ANEXADOS Tipos do Borumanto Noma do Antuñeo Acian                                                                    |              |
|   | CONTRATO DE DIREÇÃO Banco por                                                                                                   |              |
|   | CONTRATAÇÃO DE ARTI                                                                                                    |              |
|   |                                                                                                    |              |
|   |                                                                                                    |              |
|   |                                                                                                    |              |
|   | OBJERNAÇÕES<br>Descrição                                                                                                    |              |
|   | (reac dreas anacteurs auxiliations cubis statis)                                                                                |              |
|   |                                                                                                    |              |
|   |                                                                                                    |              |
|   | I SUBMETER I SUBMETER                                                                                                    |              |
|   |                                                                                                    |              |
|   | (Votal                                                                                                    |              |
|   |                                                                                                    |              |

Chegamos na última etapa do registro!!!

Verifique as informações principais e o valor da CONDECINE antes de submeter. Se você não estiver seguro sobre os dados, um précadastro poderá ser salvo, mediante a opção "Salvar sem submeter".

Estando seguro das informações, submeta o cadastro e imprima a GRU para pagamento da respectiva CONDECINE.

## <mark>ATENÇÃO</mark>

Por força do artigo 25 <u>da Medida Provisória N<sup>a</sup> 2.228-1/2001</u>, <u>o número de CRT de obras publicitárias</u> <u>estrangeiras será gerado apenas após a confirmação do pagamento da GRU</u>. Dessa forma, é necessário que os requerentes <u>se programem e antecipem os registros de tais obras em relação à data de início da veiculação</u>, haja vista que a conciliação bancária do pagamento da CONDECINE pode levar de 3 a 5 dias.

Caso tenha mais alguma dúvida, você poderá saneá-la através do <u>Perguntas Frequentes</u> disponível no portal da ANCINE, bastando clicar no link acima, ou entrar em contato com a Coordenação de Registro e Classificação de Obra Audiovisual – CRO através dos contatos abaixo:

#### **CRT Obras publicitárias**

Telefone: (21) 3037-6297 ou (21) 3037-6300

E-mail: registro.publicidade@ancine.gov.br

#### Tabela de valores da CONDECINE para obras publicitárias

REAJUSTE CONDECINE (PORTARIA INTERMINISTERIAL № 835, DE 13 DE OUTUBRO DE 2015)

I. Valores referentes à comunicação pública da obra publicitária estrangeira em:

| Segmento                                       | Condecine      |
|------------------------------------------------|----------------|
| Todos os segmentos de mercado                  | R\$ 250.210,57 |
| Radiodifusão de sons e imagens (TV Aberta)     | R\$ 208.512,98 |
| Comunicação eletrônica de massa por assinatura | R\$ 29.787,57  |
| Vídeo doméstico                                | R\$ 17.877,55  |
| Salas de exibição                              | R\$ 17.877,55  |
| Outros mercados                                | R\$ 2.977,51   |

II. Valores referentes à comunicação pública da obra publicitária Brasileira filmada/gravada no exterior em:

| Segmento                                       | Condecine     |
|------------------------------------------------|---------------|
| Todos os segmentos de mercado                  | R\$ 64.949,75 |
| Radiodifusão de sons e imagens (TV Aberta)     | R\$ 46.392,68 |
| Comunicação eletrônica de massa por assinatura | R\$ 13.917,80 |
| Vídeo doméstico                                | R\$ 8.118,72  |
| Salas de exibição                              | R\$ 8.118,72  |
| Outros mercados                                | R\$ 1.159,82  |

III. Valores referentes à comunicação pública da obra publicitária Brasileira filmada/gravada no Brasil em:

| Segmento                                       | Condecine    |
|------------------------------------------------|--------------|
| Todos os segmentos de mercado                  | R\$ 4.466,26 |
| Radiodifusão de sons e imagens (TV Aberta)     | R\$ 2.977,51 |
| Comunicação eletrônica de massa por assinatura | R\$ 1.488,75 |
| Vídeo doméstico                                | R\$ 888,25   |
| Salas de exibição                              | R\$ 888,25   |
| Outros mercados                                | R\$ 300,25   |